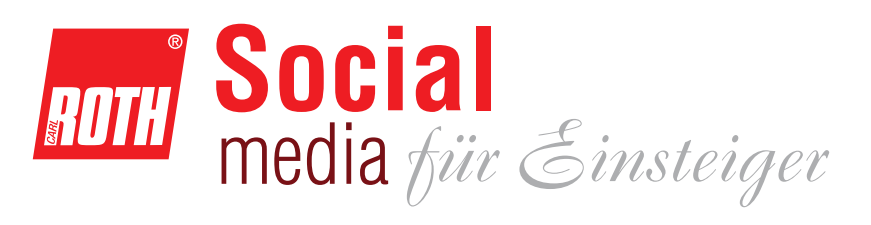

## Facebook

Das derzeit größte Soziale Netzwerk mit umfangreichen Funktionen:

Eigene Bilder posten, Freundschaften pflegen, Chatten, Veranstaltungen finden, Gruppen beitreten, Seiten abonnieren.

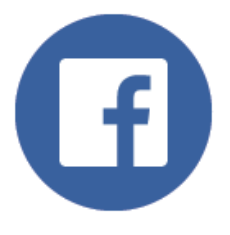

| () A   | ndreas Startseite 🤽 🔗 🛞 🤇                                                                                                    | ? - |
|--------|----------------------------------------------------------------------------------------------------|-----|
| ← Zuri | ück                                                                                                    | 3   |
| ß      | Privatsphäre-Check                                                                                                    |     |
| 0      | Wer kann meine Inhalte sehen?                                                                                                    | ^   |
|        | Wer kann meine zukünftigen Beiträge sehen?                                                                                                    |     |
|        | Denke daran: Du hast diese Einstellung direkt<br>beim Posten geändert - Mehr dazu                                                             | -   |
|        | Wo kann ich die von mir geposteten Dinge oder<br>Inhalte, auf denen ich markiert bin, finden und<br>prüfen?<br>Aktivitätenprotokoll verwenden |     |
| 1      | Was sehen andere Personen in meiner Chronik?<br>Anzeigen aus der Sicht von                                                                    |     |
| x      | Wer kann mich<br>kontaktieren?                                                                                                    | ~   |
| 0      | Wie verhindere ich, dass<br>mich jemand belästigt?                                                                                            | ~   |
| We     | itere Einstellungen anzeigen oder Privatsphär<br>Grundlagen aufrufen                                                                          | e   |

Gut zu wissen:

Bilder und Kommentare sind öffentlich, Facebook bietet viele Einstellungsmöglichkeiten um zu bestimmen, wer welche Beiträge sehen kann. In der blauen Taskleiste oben finden Sie den

"**Privatsphäre auf einen Blick"**. Hier können die grundlegenden Einstellungen zur Privatspähre eingestellt werden.

Sie können später auch für jeden Beitrag von Ihnen individuell festlegen, wer ihn sehen kann.

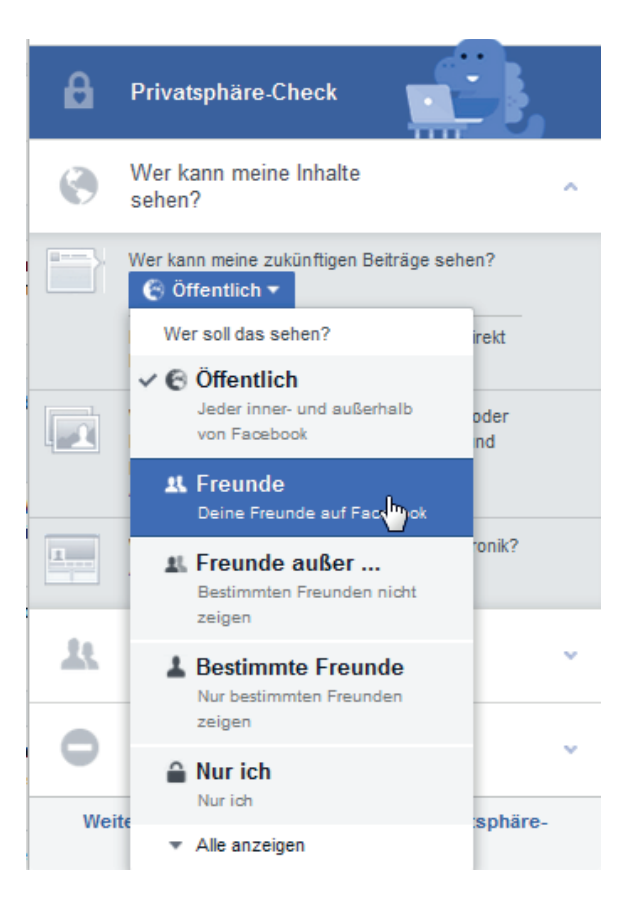

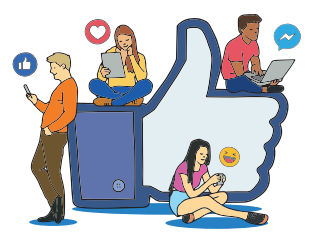

Seite 1

## Facebook

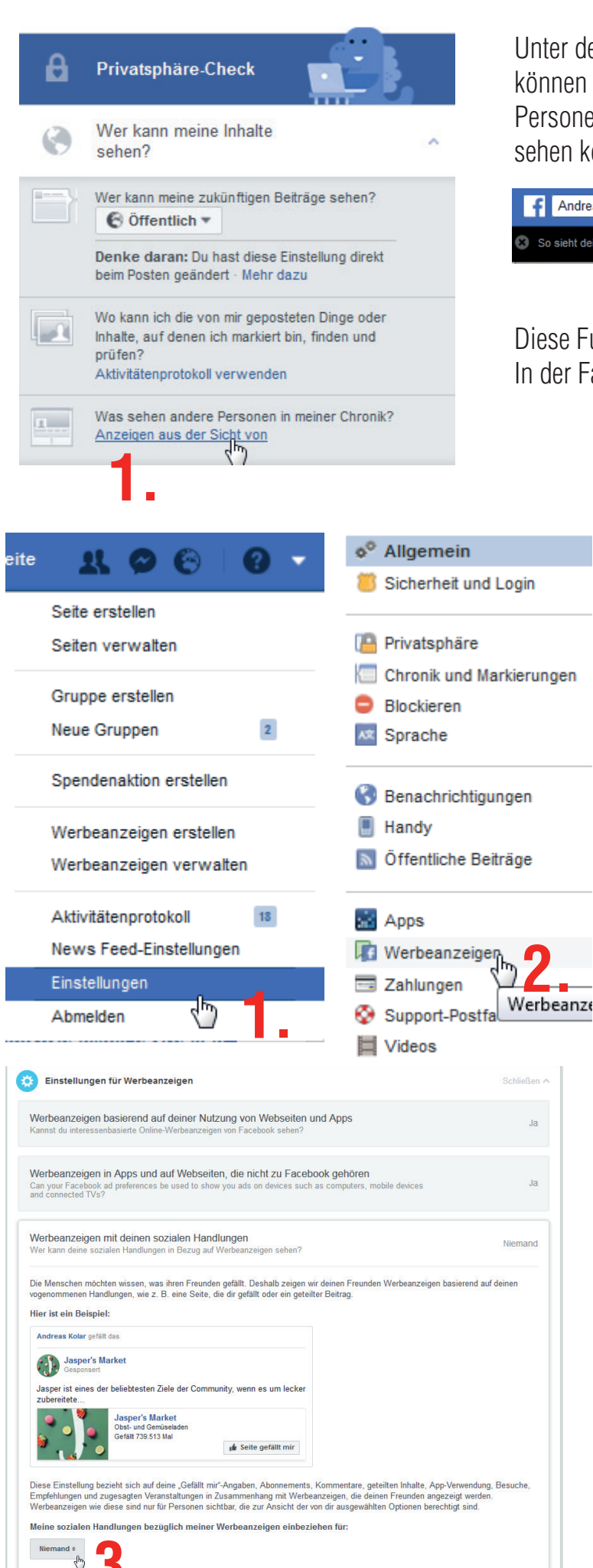

Unter dem Link **"Anzeigen aus der Sicht von"** können Sie noch einmal überprüfen, was bestimmte Personen von Ihren Beiträgen in der eigenen Chronik sehen können.

|   | Andreas Kolar                                                                                    | Q |  |  |
|---|--------------------------------------------------------------------------------------------------|---|--|--|
| 8 | So sieht dein Profil aus für: 🍋 Öffentlich <u>Aus der Sicht einer bestimmten Person anzeigen</u> |   |  |  |
|   | 2.                                                                                               |   |  |  |

Diese Funktion ist nur am PC verfügbar. In der Facebook App steht sie nicht zur Verfügung.

### Bitte keine Werbung!

Facebook zeigt anderen Nutzern an, welche Seiten oder Marken Ihnen gefallen. Dies können Sie deaktiveren.

Unter dem Fragezeichen finden wir die kompletten "Einstellungen".

Klicken Sie auf "Werbeanzeigen"

In den ersten beiden Reitern geht es darum, welche Werbung Facebook einem selbst anzeigen möchte. Dies können Sie deaktivieren, bei Bedarf.

Im dritten Reiter geht es darum, ob andere die Marken oder Seiten angezeigt bekommen, die Ihnen gefallen. Hier können Sie ebenfalls auf "Niemand" umstellen.

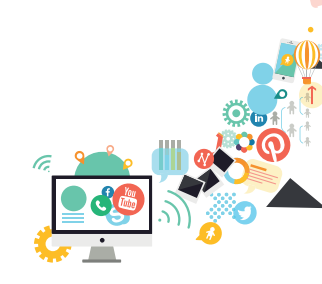

# Twitter

Alles in 140 Zeichen!

Twitter ist besonders durch bestimmte US Politker noch einmal weiter bekannt geworden. Für was ist es gut?

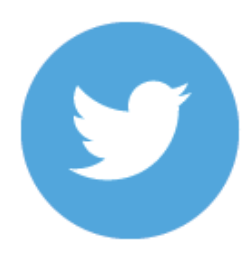

Folgen Sie Menschen, die über Ihre Lieblingsthemen schreiben.

Sie erhalten Links zu Neuigkeiten aus diesem Themengebieten oder können auch selbst interessante Links "twittern".

### Was ist ein #Hashtag ?

Durch Twitter sind die sogenannten Hashtags bekannt geworden. Eine Raute mit einem Schlagwort dahinter.

Hiermit können Sie die eigenen Texte verschlagworten, damit auch andere Nutzer auf Ihren Beitrag aufmerksam werden.

Oder klicken Sie einen Hashtag an und sehen Sie alle weiteren "Tweets" die mit diesem Hashtag von ihrem Verfasser markiert wurden.

Im Beispiel rechts sehen Sie eine Suche nach #Oldtimer

### Was bedeuten die @-Zeichen ?

Mit dem @-Zeichen werden Benutzernamen auf Twitter verknüpft. So können Sie in Ihre Frage oder Ihren Link-Tipp einen anderen Benutzer einbinden.

Er bekommt eine Benachrichtigung, wenn Ihr Tweet @benutzername enthält.

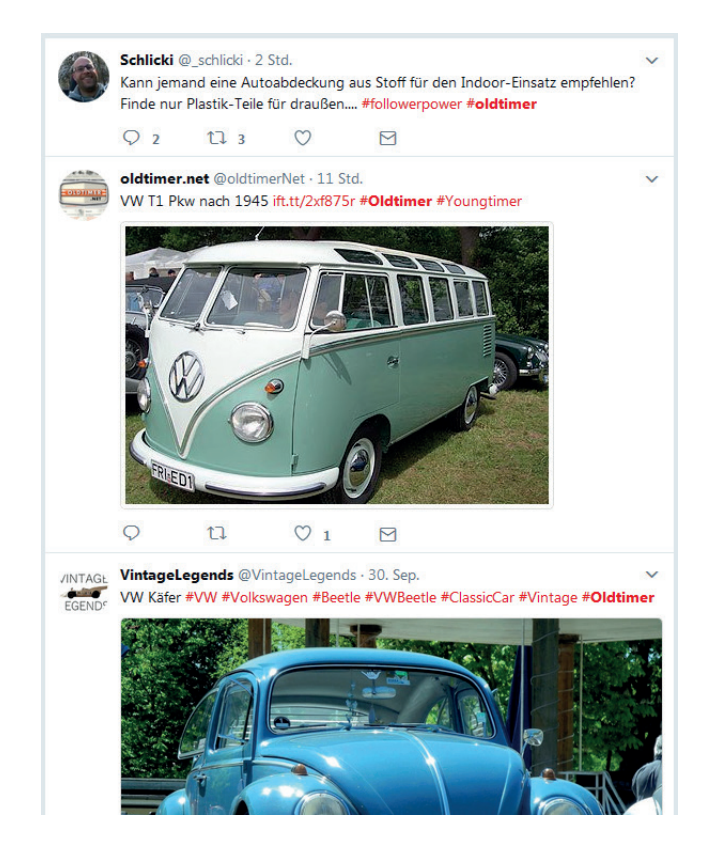

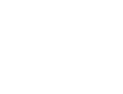

Seite 3

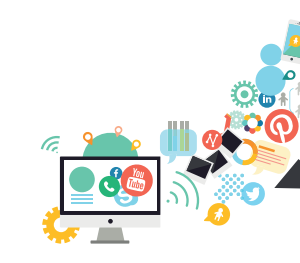

# Pinterest

Bilder entdecken und "pinnen"

Pinterest ist ein visuelles Soziales Netzwerk. Sie entdecken Bilder und Fotos und können diese auch sammeln, indem Sie die Bilder an Ihre eigene digitale "Pinnwand" heften.

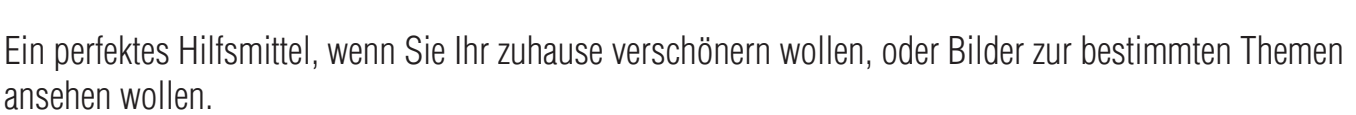

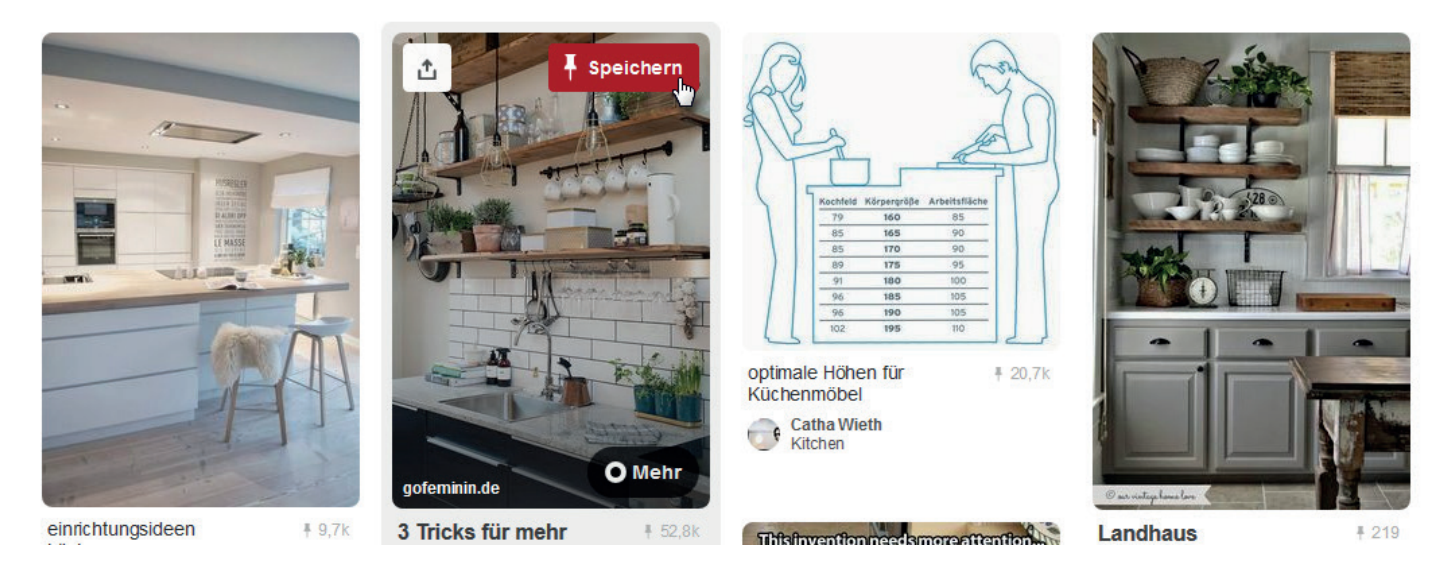

Im Beispiel oben: Ideen zum Thema Küche. Die schönsten, können Sie an eine eigene "Pinnwand" heften und damit sammeln. Damit haben Sie eine Inspirationsquelle für Ihr Projekt Zuhause.

## Instagram

Schöne Fotos!

Instagram gehört zum Facebook Konzern und ist eines der beliebtesten Netzwerke. Es wird über die Smartphone App bedient.

Hauptsächlich wird Instagram für Fotos genutzt. Fotografieren Sie spontan und teilen Sie die Fotos mit Ihren Followern.

### Storys und Bilder

Auf Instagram gibt es "Storys". Wenn ein Benutzer etwas gepostet hat, kann dies in der Kopfleiste angeschaut werden.

Die Fotos oder Videos in den Storys sind nur 24h sichtbar. Sie werden oft benutzt um die eigenen Followern an besonderen Ereignissen des Tages teilhaben zu lassen.

### Wieder der #Hashtag!

Auch auf Instagram ist der Hashtag ein wichtiger Bestandteil.

Geben Sie Ihren eigenen Bildern Hashtags, damit sie besser gefunden werden von anderen Benutzern.

Auch über die Hashtag Suche können Sie Fotos zu einem bestimmten Thema von verschiedenen Benutzern ansehen.

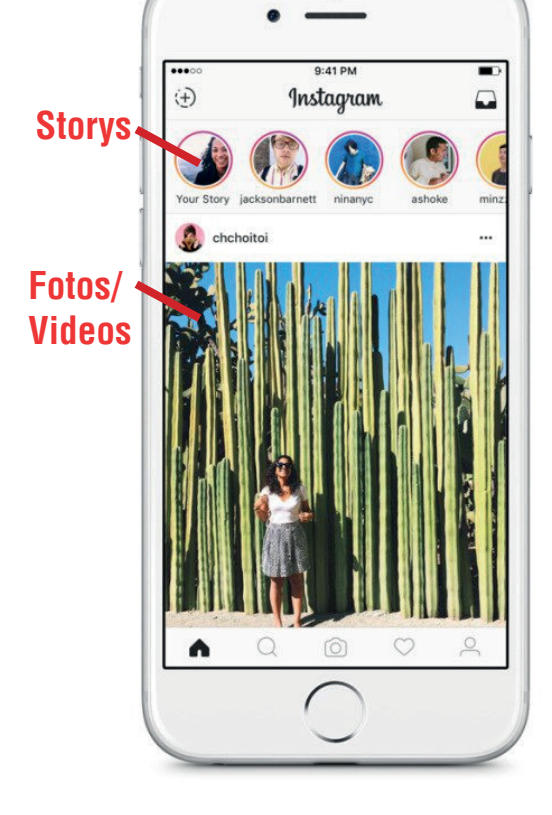

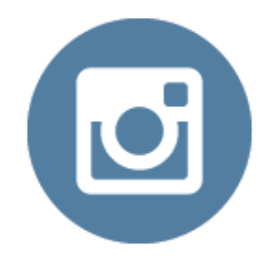

Bei Fragen rund um das Thema Social Media helfe ich gerne weiter:

Andreas Kolar (a.kolar@carlroth.de)